# Operativa per l'ús de l'HSM-RedTrust

#### 1. Desinstal·lació del programari RedTrust

Si actualment el vostre ordinador té instal·lat el programari RedTrust, cal procedir a la seva desinstal·lació.

• Per fer-ho, a Windows 10, cal seguir la ruta següent: Inici>Configuració>Aplicacions

Apareix un llistat de les aplicacions que teniu instal·lades al vostre ordinador, classificades alfabèticament.

| ← Configuración                  |                                                   |                       | - a × |
|----------------------------------|---------------------------------------------------|-----------------------|-------|
| linicio                          | Aplicaciones y caracter                           | ísticas               |       |
| Buscar una configuración P       | Portal de realidad mista<br>Microsoft Corporation | 16,0 KB<br>10/02/2022 |       |
| Aplicaciones                     | Realtek High Definition Audio Driver              | 09/02/2022            |       |
| E Aplicaciones y características | Recomendaciones<br>Microsoft Corporation          | 16,0 KB<br>21/04/2022 |       |
| Eli Mapas sin conexión           | Recorte y anotación<br>Microsoft Corporation      | 16,0 KB<br>10/02/2022 |       |
| Aplicaciones para sitios web     | RedTrust                                          | 17,5 MB<br>09/02/2022 |       |
| CIII Reproducción de video       | RTUpdater                                         | 147 KB<br>09/02/2022  |       |
| 🖓 Inido                          | SafeSign 64-bits                                  | 23,2 MB<br>10/02/2022 |       |
|                                  | Shrew Soft VPN Client                             | 23/02/2022            |       |
|                                  | Skype<br>Skype                                    | 27,4 MB<br>25/04/2022 |       |
|                                  | Solitaire Collection<br>Microsoft Studios         | 16,0 KB<br>29/03/2022 |       |

Feu clic a sobre de RedTrust i seleccioneu "Desinstal·lar".

#### 2. Instal·lació de RedTrust

Instal·leu una nova versió que podeu descarregar a la URL següent: https://unidisc.csuc.cat/index.php/s/Eq49H4V8TOFjyiR

|                | ↓ Descargar windows_saml_uab.zip (57.8 MB)                    |  |  |  |  |
|----------------|---------------------------------------------------------------|--|--|--|--|
| Enlace directo | https://unidisc.csuc.cat/index.php/s/Eq49H4V8TOFjyiR/download |  |  |  |  |
|                |                                                               |  |  |  |  |
|                | © 2022 Consorci de Serveis Universitaris de Catalunya         |  |  |  |  |
|                |                                                               |  |  |  |  |

Feu clic a "Descargar <u>windows saml uab.zip (57.8 MB)</u>". Aneu a la carpeta de descàrregues.

| 🛅 📔 🖊 🗹 🔁 📮 🛛 Descargas | ;              | Extraer                            |   |         | -        |          | $\times$ |
|-------------------------|----------------|------------------------------------|---|---------|----------|----------|----------|
| Archivo Inicio Compa    | rtir Vista     | Herramientas de carpeta comprimida |   |         |          |          | ~ ?      |
| ← → ∨ ↑ ↓ « Us          | uarios > 100   | 00006 > Descargas >                | ~ | U       | O Buse   | ar en De | escargas |
| ▲<br>★ Acceso rápido    | Nombre         |                                    |   | Fecha d | le modif | icación  | 1        |
| Escritorio 🖈            | ✓ hoy (1) -    |                                    |   |         |          |          | _        |
| 🖊 Descargas 🚿           | 📙 windo        | ws_saml_uab                        |   | 25/02/2 | 2022 12: | 22       |          |
| 📱 Documentos 🖈          | ✓ ayer (1) -   |                                    |   |         |          |          |          |
| 📰 Imágenes 🚿            | 🖻 Notes        | integració VIDsigner + PCCD        |   | 24/02/2 | 2022 8:2 | 3        |          |
| Certificat d'Estud      | ✓ al principi  | io de esta semana (1)              |   |         |          |          |          |
| HSM-RedTrust            | 🌇 vpn-cl       | lient-2.2.2-release                |   | 23/02/2 | 2022 11: | 32       |          |
| Nueva carpeta           | ✓ la semana    | a pasada (24)                      |   |         |          |          |          |
| 📙 Preservació i sigr 👻  | <              |                                    |   |         |          |          | >        |
| 30 elementos 1 elemen   | to seleccionad | lo 57,7 MB                         |   |         |          |          | EE 📼     |

Enlace directo https://unidisc.csuc.cat/index.php/s/Eq49H4V8T

Agafeu aquest arxiu i el poseu a l'escriptori del vostre ordinador. Seleccioneu la carpeta i, amb el botó dret del ratolí, feu "Extraer todo...".

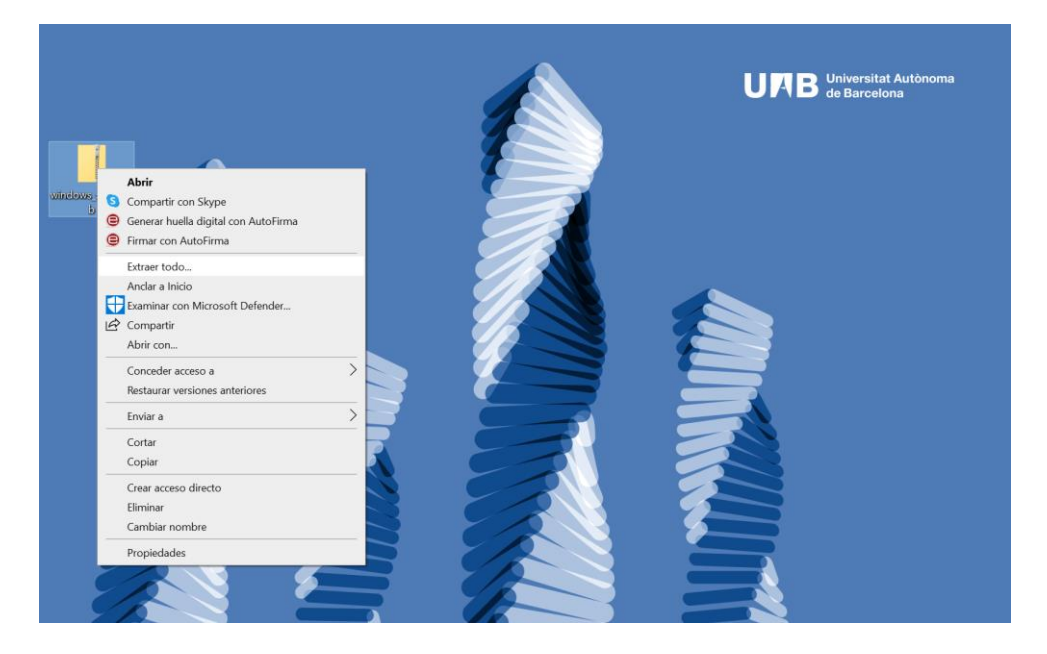

Es crearà a l'escriptori del vostre ordinador, si heu triat aquesta ubicació, una nova carpeta amb el nom "windows\_saml\_uab", dins de la qual hi ha una altra carpeta amb el mateix nom.

Ara, en funció de si el sistema operatiu del vostre ordinador és de 32 bits o de 64 bits, cal que feu clic a un dels arxius "installerx64" o "installerx86. Per conèixer quin és el sistema operatiu del vostre ordinador cal que seguiu les instruccions següents:

• Comprovació amb Windows 10

Cal que aneu a Inicio de Windows i seguiu la ruta següent: "Configuración"\"Sistema"\"Acerca de".

Comprovació amb Windows 7

Cal que aneu a Inicio de Windows i seguiu la ruta següent: "Tauler de control"\"Sistema i seguretat"\"Sistema".

Finalment, per iniciar la instal·lació, feu clic sobre l'arxiu que correspongui amb la versió del sistema operatiu del vostre ordinador.

Quan feu clic, s'obre una finestra petita que avisa d'un rics de seguretat. Cal que feu clic a "Más información" i a "Ejecutar de todas formas".

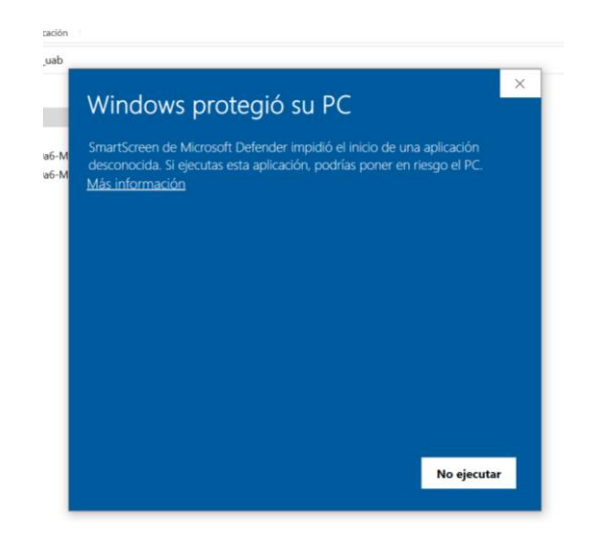

Finalment, s'obre l'assistent d'instal·lació de RedTrust.

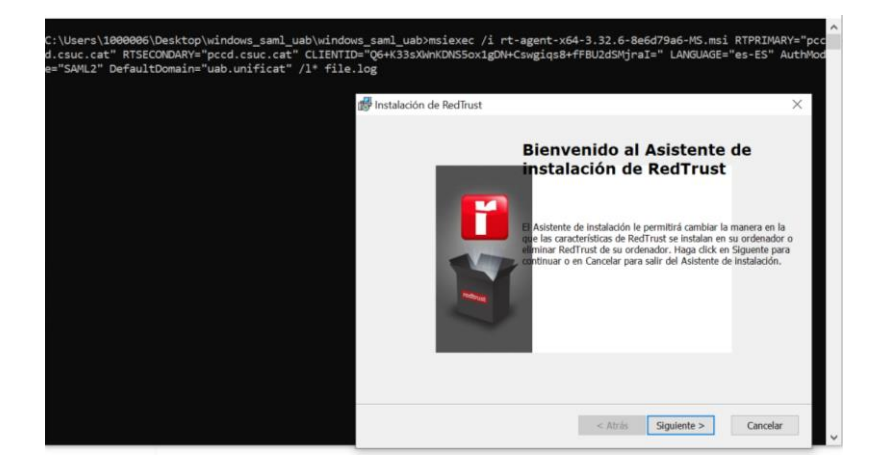

Cal fer clic a "Siguiente" i acceptar la resta de finestres fins a "Finalitzar".

## 3. Connexió amb RedTrust

Quan feu l'autenticació amb el nou RedTrust, mitjançant la icona petita de color gris, s'obrirà una finestra del navegador d'Internet en la qual es demana que indiqueu el vostre usuari i contrasenya del compte de la UAB.

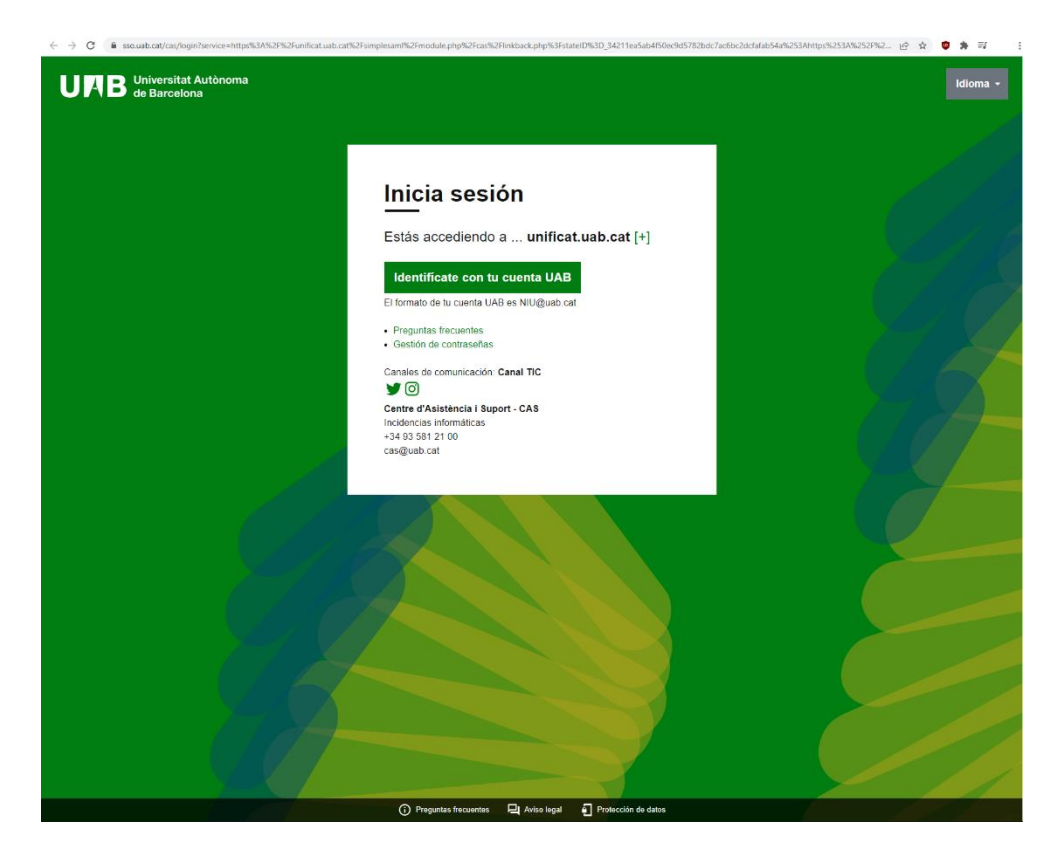

Una vegada feta aquesta autenticació, veureu que apareix un missatge que informa del següent: "SUCCESS. Usuari autenticat correctament".

| O B pcod.csuc.cat/Auth/SamiCor | umer -                         | @ \$ | • | <b>*</b> ≅ | 1 |
|--------------------------------|--------------------------------|------|---|------------|---|
|                                |                                |      |   |            |   |
|                                |                                |      |   |            |   |
|                                |                                |      |   |            |   |
|                                |                                |      |   |            |   |
|                                |                                |      |   |            |   |
|                                |                                |      |   |            |   |
|                                |                                |      |   |            |   |
|                                | smage error                    |      |   |            |   |
|                                |                                |      |   |            |   |
|                                |                                |      |   |            |   |
|                                | SUCCESS                        |      |   |            |   |
|                                | 3000E33                        |      |   |            |   |
|                                | Usuari autenticat correctament |      |   |            |   |
|                                |                                |      |   |            |   |
|                                |                                |      |   |            |   |
|                                |                                |      |   |            |   |
|                                |                                |      |   |            |   |
|                                |                                |      |   |            |   |
|                                |                                |      |   |            |   |
|                                |                                |      |   |            |   |

### 4. Notificació de l'intent de connexió als administradors de l'eina

Una vegada que heu intentat accedir al nou RedTrust cal que notifiqueu aquest fet a l'administrador de l'eina mitjançant un correu a l'adreça següent: ....@uab.cat